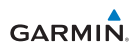

## **vìvo**fit

## Operazioni preliminari per computer

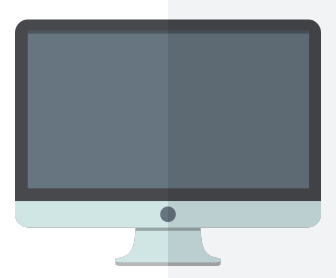

Accendi il tuo **vìvo**fit e inserisci la chiavetta USB ANT+ in una porta USB del computer

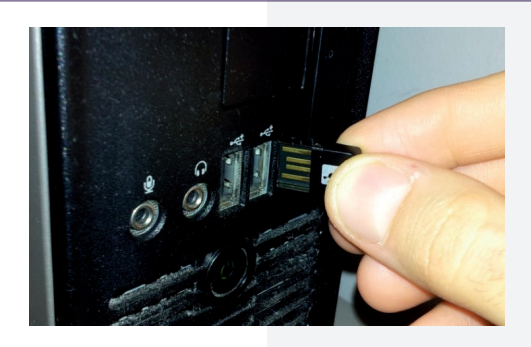

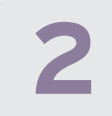

Scarica, installa e avvia Garmin Express (http://software.garmin.com/it-IT/express.html)

A seconda della schermata clicca su "Introduzione" o "Aggiungi nuovo dispositivo"

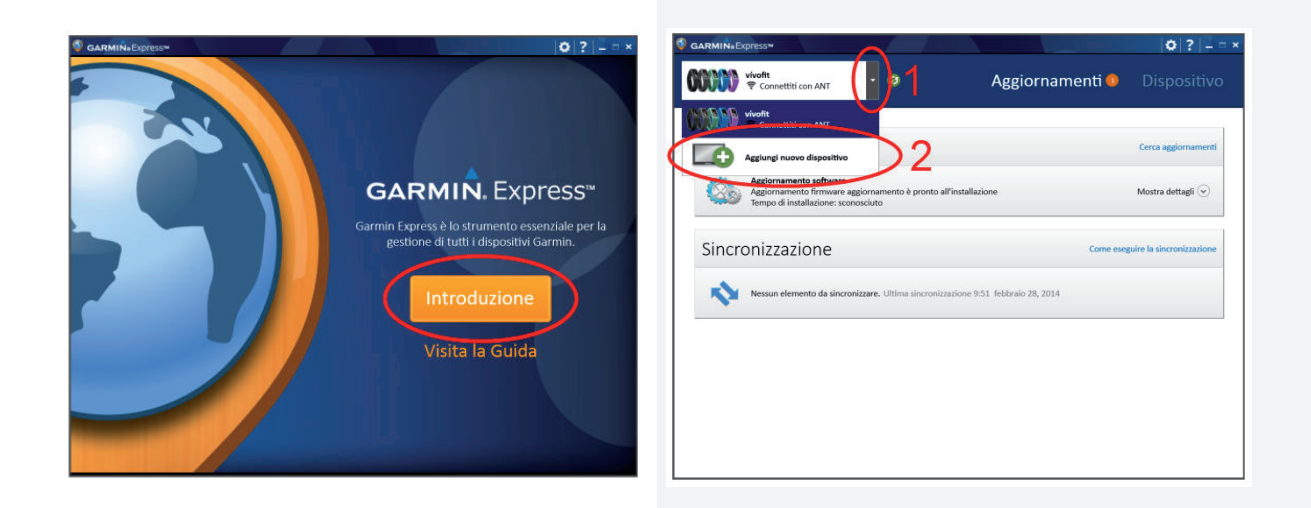

Premere brevemente ed una sola volta il pulsante sul vìvofit così da accenderlo. Il display mostrerà due schermate alternative con "PAIR" ed un numero di 4 cifre

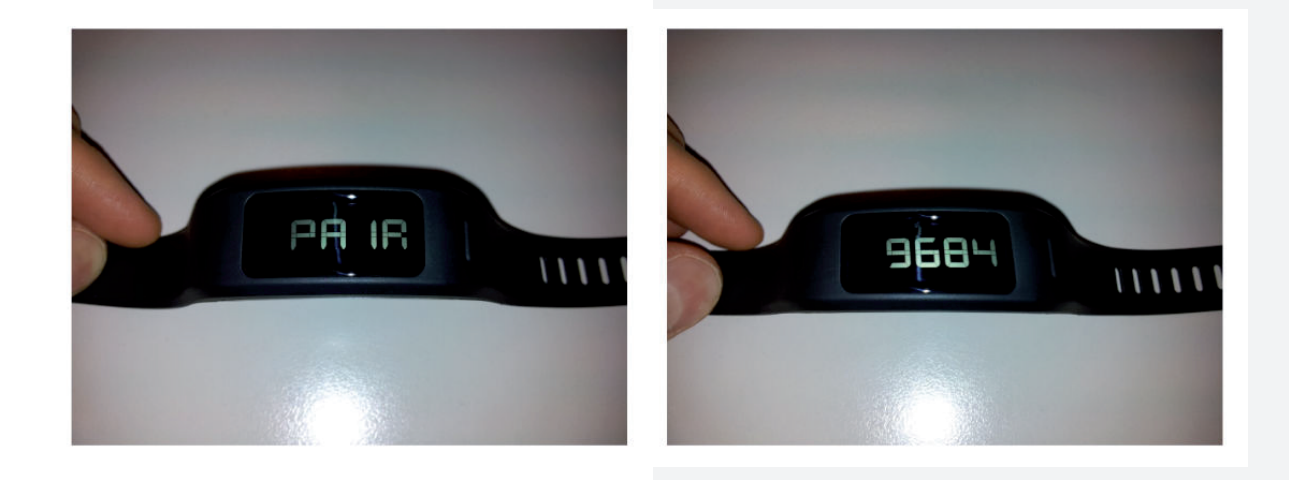

Attendere alcuni secondi. vìvofit verrà riconosciuto. Cliccare quindi "Continua"

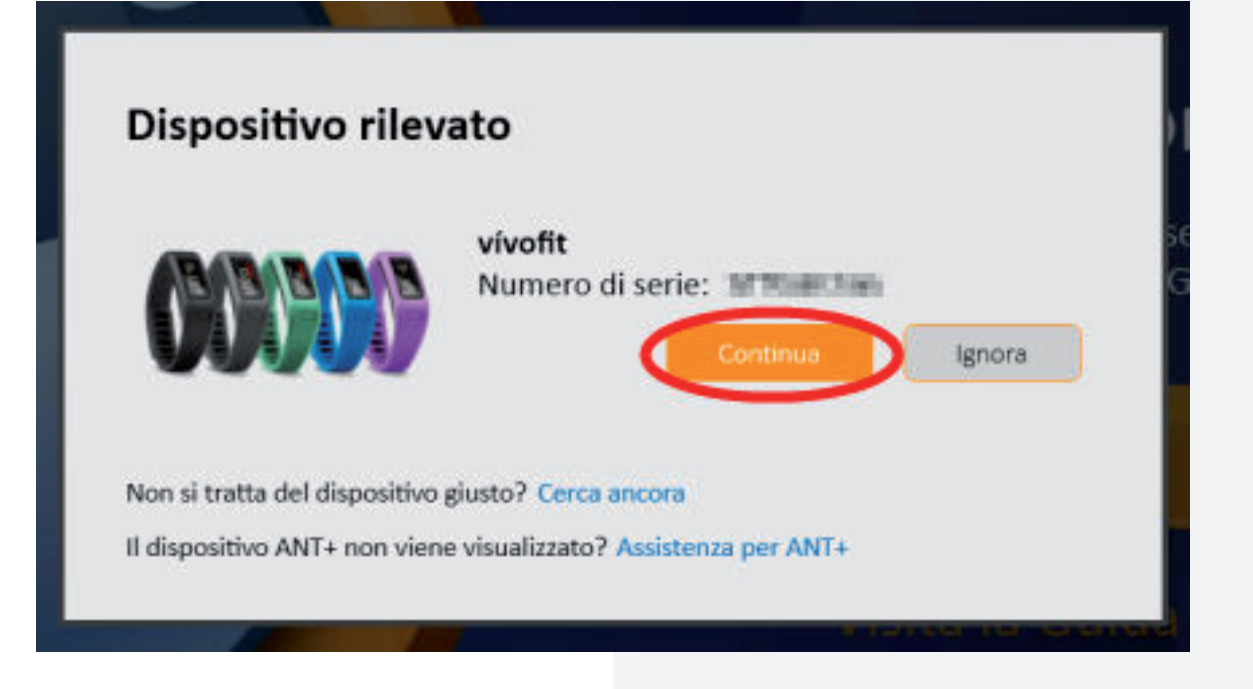

Verrà successivamente chiesto di creare un nuovo account Connect oppure di effettuare l'accesso ad uno esistente. Inserire tutte le informazioni richieste e continuare.

## Sincronizzazione con Garmin Connect

Affinché sia possibile salvare questo dispositivo, è necessario collegarlo a un account Garmin Connect. Tutte le attività nel dispositivo verranno sincronizzate su questo account. È possibile visualizzare le proprie attività e i dati su Garmin Connect.

Se non si dispone di un account, è possibile crearne uno ora. Se già si dispone di un account, è sufficiente effettuare l'accesso per fornire informazioni sull'account che si desidera utilizzare.

Devo creare un nuovo account

Desidero effettuare la sincronizzazione su un account esistente

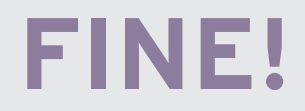

Il tuo **vìvo**fit è sincronizzato e configurato correttamente.

Ora puoi sincronizzare vìvofit, rimanendo a massimo 1 metro dal computer con la chiavetta ANT+ inserita e Garmin Express in esecuzione, tenendo premuto il pulsante per alcuni secondi fino alla comparsa della dicitura "SYNC".

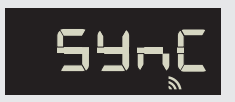

Se necessario verrà proposto un aggiornamento software di vivofit che verrà caricato automaticamente alla prima sincronizzazione; in questo caso la Vivofit mostrerà un conto alla rovescia da 100 a 0 seguito dalla dicitura OK. Non toccare il tasto fino al completamento della procedura alla fine della quale Vivofit tornerà alla normale operatività